# GUIプログラミング課題自動採点方式の検討

立石 良生 节 井上 潮 \*

**あらまし** 近年, プログラミング教育が重要視されている. オブジェクト指向のプログラミングを習得するため に GUI のプログラミング演習を行うが, GUI の採点は描画されたアプリケーションのレイアウトを確認するため, 非常に手間がかかる. 既存の GUI 自動テスト手法は特別な環境が必要で, 作成にスキルと時間を要する. そこで, レイアウトの採点作業を自動化するとともに,外部ファイルを用いることで採点用プログラムを容易に作成できる システムを実現した. 実際の授業の演習課題を用いて学生のプログラムで評価した結果, 自動採点用プログラムの 作成時間を短縮でき, 教員が手動で採点するのと同じ精度で学生のプログラムを自動採点できることを確認した.

キーワード オブジェクト指向, プログラミング, 演習課題, GUI, 自動テスト

#### 1. はじめに

近年,人工知能(AI)やIoTなどのテクノロジーが 急速に進化していることからプログラミング教育が重 要視されている.文部科学省は,2020年度より小学校 でプログラミング教育を必修化することを明示してお り,その後中学校と高等学校でも必修化が実施される ことになっている[1].このことからプログラミング言 語に興味を示す学生およびプログラミング授業を行う 教育機関は増加することが考えられる.

初心者向けのプログラミング言語として Java が用 いられることが多い. Java の学習ではコマンドライン インタフェース (CLI) のプログラムを作成する他に, オブジェクト指向プログラミングを習得するためにグ ラフィカルユーザインタフェース (GUI) のプログラ ムを作成する.プログラミング言語の習得は実際にソ ースコードを記述することが非常に重要なため、プロ グラミングの授業において毎回数個の簡単なプログラ ムを作成する課題が課されることが多い.しかし,数 百人分の学生のプログラミング課題を毎回手作業で採 点するのは非常に手間がかかり,教員の負担が大きい. 特に、GUIプログラミング課題を採点する場合は描画 された GUI のレイアウト確認やマウスでの操作, 文字 の入力などが必要なためより多くの時間を必要とする 上に採点ミスも発生しやすくなる問題がある. そこで 本研究では学生が作成した GUI プログラミング課題 を自動で採点するシステムを開発し、プログラミング 教育の効率化を目的とする.

本論文は以下のような構成になっている.第2章で 関連研究を紹介し,従来の手法の利点と問題点を述べ る.第3章では前提条件として開発環境や使用するラ イブラリ,自動テスト方式についての説明をする.第 4章では静的テストについて我々が提案する手法を述 べる.第5章で実際のプログラミング課題を用いて自 動採点の実験を行う. 第6章で手動採点と比較して自 動採点システムの評価をし, 第7章で全体のまとめと 今後の課題を述べる.

#### 2. 関連研究

GUI アプリケーションの自動テストに関する研究は 多く行われている.代表的な手法としてスクリプトベ ース,モデルベース,キャプチャ/リプレイ方式がある [2].スクリプトベースは GUI のレイアウト,イベント のテストを記述し,プログラム上で動作させる手法で ある[3].モデルベースは,テストケースを自動で生成 するモデルを作成しテストを行う手法である[4].キャ プチャ/リプレイ方式は事前に GUI を動作させ,イベ ント処理と結果の画面を記録する.テストを実行する 際に記録した GUI 操作を自動的に実行し,実行結果が 記録されたものと比較する手法である[5].この手法は GUI 操作のみで自動テストを行うことができるが,ウ ィンドウに描画する処理が必要なため複数の GUI を テストするのに時間がかかる.これらの手法を用いて 開発された自動テストツールについて紹介する.

井上[6]は、学生が作成した演習課題の GUI プログラム を自動でテストするシステムを開発した.これはスクリプトベースで開発されており、JavaFX で記述された GUI アプリケーションを自動で採点することができる.テストスクリプトは JavaFX のみで記述されているため、簡単に作成することができる.しかし、1つのテストスクリプトを作成するのに1時間程度かかることから、多種類の GUI をテストするのには多くの時間を必要とすることが課題として挙げられていた.

Nguyen ら[7]は、「GUITAR」と呼ばれる GUI アプリ ケーション自動テスト用ツールを開発した.これはモ デルベースのフレームワークとなっており、GUI テス ト対象のコンポーネントやイベントを容易に拡張する ことができる.これにより,従来の手法と比較して様々 な GUI アプリケーションの自動テストに柔軟に対応 できるようになった.しかし,手動での作業や誤検出, 予期せぬエラーなどが発生する問題が挙げられていた.

このように GUI を自動でテストするシステムは多 く開発されているが、事前準備に時間を必要とするこ とや,採点精度が悪いなどの問題がある.本研究では、 自動テスト,採点するためのスクリプト作成時間を短 縮し、手作業での採点と同じ精度で採点ができる手法 について検討する.

### 3. 前提条件

#### 3.1. JavaFX

Javaの GUI ライブラリとして代表的なものは Swing と JavaFX である. Swing は AWT の拡張ライブラリと してよく用いられていたが, Java8 からは JavaFX が標 準 GUI ライブラリとして導入されている[8].本研究で は, JavaFX で作成された GUI プログラムを対象とす る.

JavaFX には多くのコンポーネント(部品), レイアウトペインが存在し,様々な GUI アプリケーションを容易に作成することができる. 代表的なレイアウトペインとコンポーネントをそれぞれ表 1,表 2に示す.

| 名称         | 説明          |  |
|------------|-------------|--|
| UD are     | コンポーネントを    |  |
| HBox       | 水平に配置       |  |
| X7D a m    | コンポーネントを    |  |
| VBox       | 垂直に配置       |  |
|            | 上、左、右、下、中央の |  |
| Boruerrane | 各位置に配置      |  |
| CridDone   | 行と列の柔軟なグリッド |  |
| GridPane   | 内に配置        |  |
| FlowPane   | 境界で折り返されるフロ |  |
|            | ーに配置        |  |

表1 代表的なレイアウトペイン

表2 代表的なコンポーネント

| 名称          | 説明         |
|-------------|------------|
| Label       | 文字を出力するラベル |
| TextField   | 文字を入力できる領域 |
| Button      | イベントを登録できる |
| Button      | ボタン        |
| PadiaButtan | 選択肢の中から1つ  |
| Kaulobutton | 選ぶボタン      |
| ComboRoy    | 選択肢を提供する   |
| Сошровох    | リスト        |
| CheekPoy    | 選択肢を提供する   |
| Спесквох    | ボックス       |

JavaFX での GUI 作成は以下の手順で行う.

- ① ボタン, ラベルなどのコンポーネントを作成
- ② コンポーネントにイベントを登録
- ③ コンポーネントをレイアウトペインに配置
- レイアウトペインをシーンに入れる

JavaFX の GUI アプリケーションの構成の例を図 1 に示す.

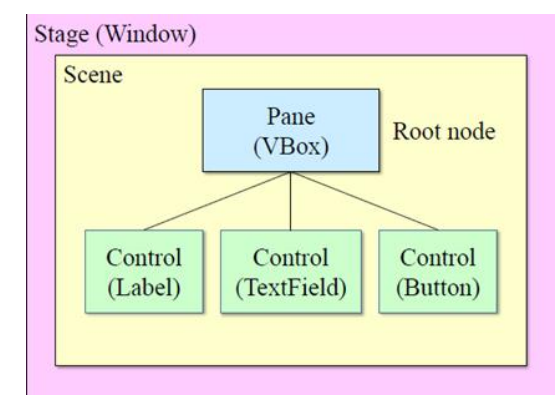

図1 GUI アプリケーションの構成の例

#### 3.2. 対象のプログラミング課題

本研究では東京電機大学情報通信工学科の学部生を 対象とした授業「オブジェクト指向プログラミングお よび演習」のプログラミング課題を対象とする.この 授業は全部で14回行われ,演習課題が毎回2問程度 出題される.演習課題は授業で習った基本的な事項を 身に付けることを目的としているため,作成するGUI は簡単な機能を搭載したものである.実際に出題され た課題の例を紹介する.

<u>例:DenominationApp.java・・・入力された金額に対する</u> 金種を計算する GUI アプリケーション

- レイアウトに VBox を使用し、HBox を 7 つ配置する
- ② HBox1 に Label1, TextField, Label2 を, HBox2 に Button1, Button2 を, HBox3 に Label3 を, HBox4 ~7 に Label を 2 つずつ配置する
- ③ Buttonの下のLabel(金額エラー)を非表示にし、中 央揃えに設定する

この GUI アプリケーションのレイアウト画面を図 2 に示す.テキストフィールドに金額を入力し,「金種計 算」ボタンを押すと下に各紙幣の枚数が表示される. 「リセット」ボタンを押すと,紙幣の枚数が全て0に なる.テキストフィールドに自然数以外を入力しボタ ンを押すと,下に「金額エラー」と赤文字で表示され る.このような GUI アプリケーションを作成する課題 が毎回出題されている.

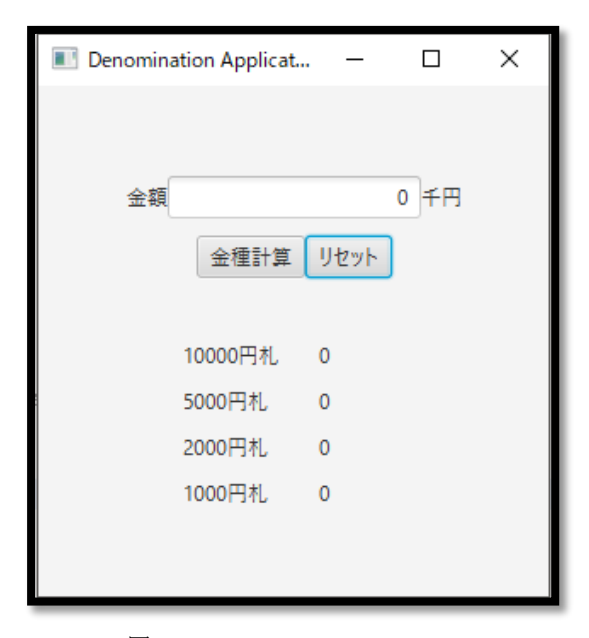

図 2 DenominationApp.java

## 3.3. 静的テスト/動的テスト

GUIのテストは大きく分けて「静的テスト」と「動 的テスト」に分けられる[9].静的テストは,GUIのボ タンやラベルなどの部品が正しく配置されているかを 検証するテストである.動的テストは,ボタン押下な どのイベント処理が正しく行われているか検証するテ ストである.GUIのテストでは予期せぬエラーを防ぐ ため,最初に静的テストを行い,レイアウトが正しい ことが確認できた場合のみ動的テストを行う.本稿で は静的テストの手法に焦点を当てて説明していく.

## 4. 提案手法

## 4.1. システム構成

プログラミングの授業で演習課題を課す場合,教員 は事前に模範解答のプログラムを作成し,動作確認を 行う.この模範解答を用いて静的テストを行い,自動 採点するシステムについて説明する.学生が作成した GUIの採点は以下の手順で行う.

- ② これらの GUI からレイアウト情報をそれぞれ取得し、XML 形式でファイルに保存
- ③ 2つの XML ファイルを比較して採点する
- ④ 採点結果を出力する

この手順で採点を行うことで学生の課題を自動で 採点することができ、他の GUI を採点する際も新たに 自動テスト用スクリプトを作成する必要がなくなるの で、採点者の負担を大幅に減らすことができる.この システムの構成図を図 3 に示す.

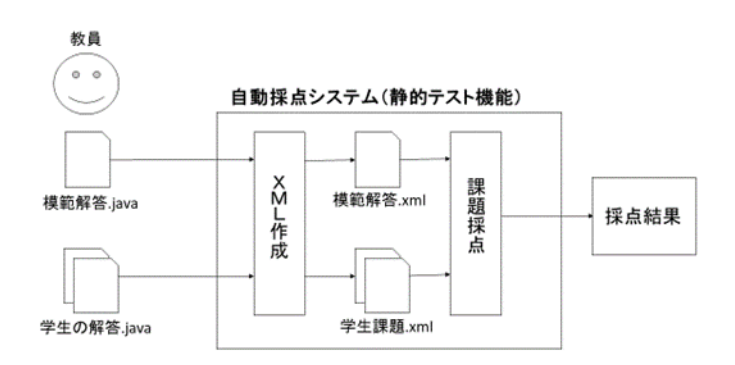

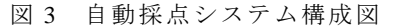

## 4.2. 模範解答.xml の作成

採点用の XML ファイル (模範解答.xml) を自動生成 するために, XML ファイル自動生成プログラムを用い る. XML ファイル作成プログラムの処理フローを図 4 に示す.

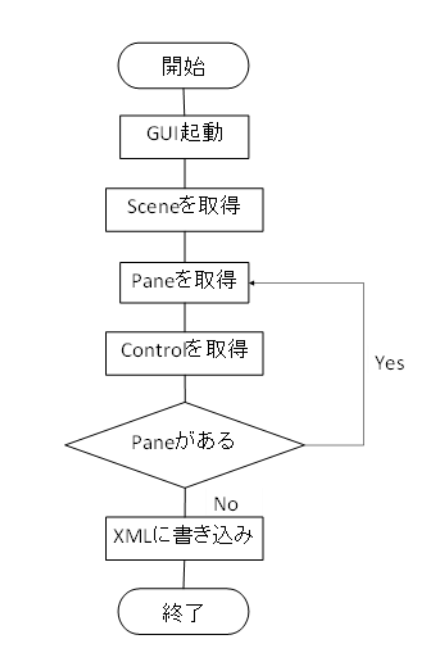

図 4 XMLファイル自動生成プログラムの 処理フロー

最初に教員は採点したい課題の模範解答を用意する. この模範解答から GUI のシーンを取得し,シーンに入 っているレイアウトペインを取得し,レイアウトペイ ンに入っているコンポーネント情報を取得し,これら を XML 形式で保存する.具体的には,コンポーネン トとレイアウトペインを XML のタグとして,コンポ ーネントに設定した文字をタグのテキストデータとし て保存する.また,同じ名前のタグを区別するため, それぞれのタグに ID を与え,属性として保存する. ID は上から順に 0,1,2,...を与える.レイアウトペインで は、全体の位置を決める Alignment のデータも属性として保存する.

## 4.3. 学生の課題の採点方法

次に模範解答の XML ファイルを用いて学生の解答 を自動採点する手法について説明する.4.2.と同様の 手法で,学生が作成した GUI プログラムを用いて XML ファイルを作成する.その後,学生の XML ファイル と模範解答の XML ファイルからレイアウト情報を読 み込み比較していくことで採点を行う.XML ファイル を1行ずつ読み込み,タグ,属性が一致しているか確 認する.テキストデータは採点に考慮しないことが多 いため,採点対象から除外する.点数は1つのタグが 模範解答の XML と一致した場合,1点を与える.

## 5. 実験

#### 5.1. 実験方法

実際に授業で扱った演習課題を用いて実験を行う. 4章で示した手法で教員が作成した模範解答から XML ファイルを自動生成し、学生の解答と比較し採点結果 を表示させる.実験で用いる演習課題は 3.2.で紹介し た金種計算アプリケーションで行う.この GUI にはレ イアウトペインが 8 個、コンポーネントが 14 個ある ので、合計点は 22 点となる.

#### 5.2. 実験結果

金種計算アプリケーションの XML ファイルは図 5 のようになる.図5を見ると、図2で示したアプリケ ーションのレイアウト情報が正しく配置されているこ とがわかる.また、IDを与えたことにより、図5のよ うな同じ名前のタグが複数ある場合でも区別しやすい. 図5の模範解答のXMLファイルを用いて、学生のXML ファイルと比較して静的テストを行うと、結果は図 6 のようにコマンドラインに表示されるようになってい る.全て正解しているので、項目ごとに「OK」と表示 されている.間違っていた場合は「NG」と表示され、 1 点減点される.

| ⊟ <sce< th=""><th>ene ID="0"&gt;</th></sce<>            | ene ID="0">                                   |  |  |
|---------------------------------------------------------|-----------------------------------------------|--|--|
| ⊨ <vbo< td=""><td>x ID="1" Pos="CENTER"&gt;</td></vbo<> | x ID="1" Pos="CENTER">                        |  |  |
| ¢.                                                      | <hbox id="2" pos="CENTER"></hbox>             |  |  |
|                                                         | <label id="3">金額</label>                      |  |  |
|                                                         | <textfield id="4">0</textfield>               |  |  |
|                                                         | <label id="5">千円</label>                      |  |  |
| -                                                       |                                               |  |  |
| 白                                                       | <hbox id="6" pos="CENTER"></hbox>             |  |  |
|                                                         | <button id="7">金種計算</button>                  |  |  |
|                                                         | <button id="8">リセット</button>                  |  |  |
| -                                                       |                                               |  |  |
| 白                                                       | <hbox id="9" pos="CENTER"></hbox>             |  |  |
|                                                         | <label id="10">金額エラー</label>                  |  |  |
|                                                         |                                               |  |  |
| 白                                                       | <hbox id="11" pos="CENTER"></hbox>            |  |  |
|                                                         | <label id="12">10000円札</label>                |  |  |
|                                                         | <label id="13">O</label>                      |  |  |
| -                                                       |                                               |  |  |
| 10                                                      | <hbox id="14" pos="CENTER"></hbox>            |  |  |
|                                                         | <label id="15">5000円札</label>                 |  |  |
|                                                         | <label id="16">O</label>                      |  |  |
| -                                                       |                                               |  |  |
| 户<br>一                                                  | <hbox id="17" pos="CENTER"></hbox>            |  |  |
|                                                         | <label id="18">2000円札</label>                 |  |  |
|                                                         | <label id="19">O</label>                      |  |  |
| -                                                       |                                               |  |  |
| P                                                       | <pre><hbox id="20" pos="CENTER"></hbox></pre> |  |  |
|                                                         | <label id="21">1000円札</label>                 |  |  |
|                                                         | <label id="22">O</label>                      |  |  |
| -                                                       |                                               |  |  |
| -                                                       |                                               |  |  |
| L <td>cene&gt;</td>                                     | cene>                                         |  |  |

図 5 自動生成された XML (DenominationApp.java)

| <終了:       | XMLTester [ |
|------------|-------------|
| HBox       | : OK        |
| Labe       | I : OK      |
| Labe       | I : OK      |
| HBox       | : OK        |
| Labe       | I : OK      |
| Labe       | I : OK      |
| HBox       | : OK        |
| Labe       | I : OK      |
| Labe       | I : OK      |
| HBox       | : OK        |
| Labe       | I : OK      |
| Labe       | I: 0K       |
| <u>占</u> 数 | : 22/22     |

図 6 学生の課題の静的テスト結果(一部) (DenominationApp.java)

## 6. システムの評価

## 6.1. 評価方法

5 章で示した静的テストの自動採点システムを用い て、122 名の学生のプログラムで自動採点を行う. 授 業の演習課題の中からレイアウトの作成を演習として いるプログラミング課題の一覧を表3に示す.

| 番号 | 名称                | 内容          |  |
|----|-------------------|-------------|--|
| 0  | CheckSIDApp.ja    | 学籍番号の       |  |
| Ū  | va                | 正誤判定        |  |
| 2  | AddTaxApp.java    | 税込み価格を計算    |  |
| 0  | CountUpDownAp     | ボタンで設定した数値が |  |
| 3  | p.java            | 上下する        |  |
| a  | DenominationAp    | 入力金額の       |  |
| 4  | p.java            | 金種を計算       |  |
| 5  | TicketCalculator. | チケット価格計算    |  |
|    | java              |             |  |

表3 レイアウト作成課題

これら5つのうち,図2で示した DenominationApp. java を除く4つのGUIのレイアウト画面を図7,図 8,図9,図10に示す.

| 🔳 Che    | _ | × |
|----------|---|---|
| 学籍番号     |   |   |
| 14EC000  |   |   |
| 確認<br>OK |   |   |
|          |   |   |
|          |   |   |

| 1.1.1    | _ |               |       |
|----------|---|---------------|-------|
| 1321     | 1 | CheckSIDApp.  | 12 V2 |
| <u> </u> |   | eneensieripp. |       |

| Add   | -    |   | ×      |
|-------|------|---|--------|
| 税抜き価格 |      |   |        |
|       |      |   | 29800  |
| 税込み価格 | に変換す | 3 |        |
|       |      |   | 32,180 |
|       |      | _ |        |

図 8 AddTaxApp.java

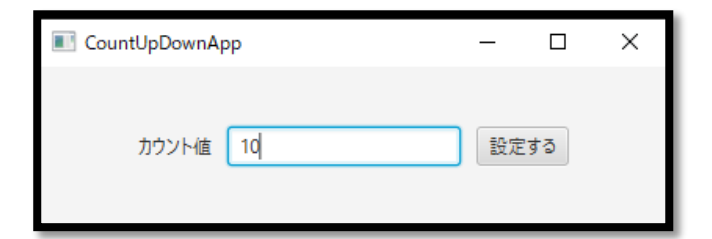

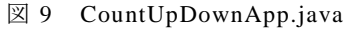

| Ticket Calculator | -        | × |
|-------------------|----------|---|
| チケット計算材           | <u>送</u> |   |
| 料金 200 🔻 枚数       | 2 🔻      |   |
| 金額 400            | リセット     |   |

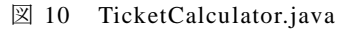

## 6.2. 採点精度の評価

これらの課題を用いて,提案手法と手作業で採点し たときの精度を比較して評価を行う.ここでの採点基 準はレイアウトペインとコンポーネントが全て正しく 配置されていた場合に正解とする.これら2つの手法 で学生の課題を採点した結果のうち,AddTaxApp.java の採点結果において提案手法と手作業での採点(手動 採点)の正解と不正解の数を混同行列で示したものを 表4に示す.なお,履修者122名のうち,未提出者が 16人,コンパイルエラーとなったのが5人だったので, 採点対象者は101名である.

## 表4 学生の課題の採点結果

(AddTaxApp.java)

| 101 名 |     | 提案手法 |     |
|-------|-----|------|-----|
|       |     | 正解   | 不正解 |
| 手動採点  | 正解  | 95   | 0   |
|       | 不正解 | 0    | 6   |

表4を見ると、手動で採点した結果が「正解」だっ たものは提案手法でも全て「正解」となり、「不正解」 だったものは全て「不正解」となっている.この評価 方法を残りの4つの演習課題で行った結果,全ての演 習課題が提案手法と手動採点の結果が一致した.この 結果から全ての演習課題の自動採点が手作業での採点 と同じ精度を出していることがわかる.これは演習課 題において使用するレイアウトペインコンポーネント の配置を指示していたので,正解者のGUIが模範解答 と完全一致していたと考えられる.しかし,実際の採 点では必ずしも模範解答と完全に一致している必要は ない.演習課題で指示していない部分も採点対象とな ってしまう可能性もある.教員が事前に採点する項目 を選択し,選択した項目だけで点数をつけることがで きるよう改善する機能を追加する必要がある.

#### **6.3.** 採点時間の評価

次に採点時間の評価を行う.ここでは表3で示した 5 つの課題の採点時間を計測し,既存の自動採点シス テムと比較する.比較に用いる既存システムは,2 章 で紹介した,井上が開発した自動採点システムを用い る.提出された課題を1つずつ自動採点し,処理時間 を計測する.この処理時間を提出者全員分足し合わせ たものを「採点時間」とする.この方法を用いて既存 手法と提案手法で自動採点し,計測した処理時間を表 5 に示す.

| <sup>押 照 采 只 採 点</sup> | 採点時間 [s] |      |      |
|------------------------|----------|------|------|
| 林煜宙方                   | 対象者[人]   | 既存手法 | 提案手法 |
| 1                      | 98       | 36.7 | 38.6 |
| 2                      | 101      | 37.6 | 42.5 |
| 3                      | 91       | 33.0 | 38.1 |
| 4                      | 99       | 38.1 | 42.1 |
| 5                      | 97       | 42.1 | 46.1 |

表 5 学生の GUI 採点時間

表5を見ると、全ての演習課題で提案手法の採点時間が既存手法より遅いことがわかる.提案手法はXML ファイルを読み込むため、既存手法より処理に時間が かかっていることが考えられる.しかし、約100人分 の採点時間の差が2秒~5秒なので、ほとんど問題は ないと思われる.また、既存手法では教員が演習課題 ごとに自動テスト用プログラム(スクリプト)を約1時 間かけて作成していたが、提案手法では模範解答のみ で全ての課題採点が行えるため、5つの課題採点を約 5時間短縮することができたと言える.

#### 7.まとめ

GUI プログラミング課題の静的テスト方式において, 部品やレイアウトを描画せずに XML ファイルに格納 するプログラムを作成したことにより,様々な GUI ア プリケーションで簡単にレイアウト, 部品を取得する ことができた.XMLファイルを用いて学生の課題を自 動でテストした結果、手作業で採点するのと同じ精度 を出すことができた. 採点にかかる時間は既存の手法 よりやや劣ったものの, 模範解答の GUI のみで自動採 点ができることから,自動テスト用のプログラムを作 成する時間を短縮することができた.しかし、学生の GUIアプリケーション採点する際に、採点対象の項目 を決めることができないなどの問題点が挙げられた. また,レイアウトはボタン押下などのイベントにより 動的に変化することも多いので、動的なレイアウト画 面の評価方法についても検討していく必要がある.本 研究では静的テストに焦点を当てたが、実際の演習課 題にはイベント処理の追加などの課題も出題されてお り、動的テストを自動化する手法についても検討して いかなければならない. 今後の課題として採点項目の 選択機能や動的なレイアウトの変化を評価する手法, イベント処理などの動的テストの自動化が挙げられる.

### 参考文献

- [1] 小学校プログラミング教育の手引(第二版), 平成 30年11月, 文部科学省.
- [2] Rui Carvalho, "A Comparative Study of GUI Testing Aproaches", Faculdade de Engenharia da Universidade do Porto, 2016.
- [3] Snyder, J., Edwards, S.H., Pérez-Quiñones, "LIFT: taking GUI unit testing to newheights", Proceedings of the 42nd ACM Technical Symposium on Computer Science Education, pp. 643–648, 2011.
- [4] X. Yuan, M. B. Cohen, and A. M. Memon, "GUI interaction testing: Incorporating event context," Softw. Eng. IEEE Trans., vol. 37, no. 4, pp. 559–574, 2011.
- [5] E. Börjesson and R. Feldt, "Automated system testing using visual GUI testing tools: A comparative study in industry," in Software Testing, Verification and Validation (ICST), 2012 IEEE Fifth International Conference on, 2012, pp. 350–359.
- [6] Usio Inoue, "GUI Testing for Introductory Object-Oriented Programming Exercises", 5th International Conference on Computational Science/ Intelligence & Applied Informatics, pp. 1-13, 2018.
- [7] Bao N. Nguyen, Bryan Robbins, Ishan Banerjee, Atif Memon, "GUITAR: an innovative tool for automated testing of GUI-driven software", Autom Softw Eng, pp. 65-105, 2014.
- [8] JavaFX の概要, <u>https://www.oracle.com/technetwork/jp/java/javafx/o</u> <u>verview/index.html</u>.
- [9] 内藤広志,斉藤隆,水谷泰治,"GUI プログラミン グ課題の自動採点方式について",情報処理学会 研究報告,p81-88,2008.